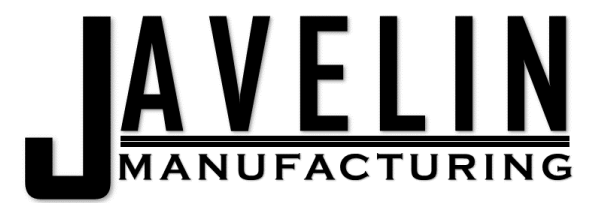

# JavelinTools<sup>™</sup> EEPROM Programmer

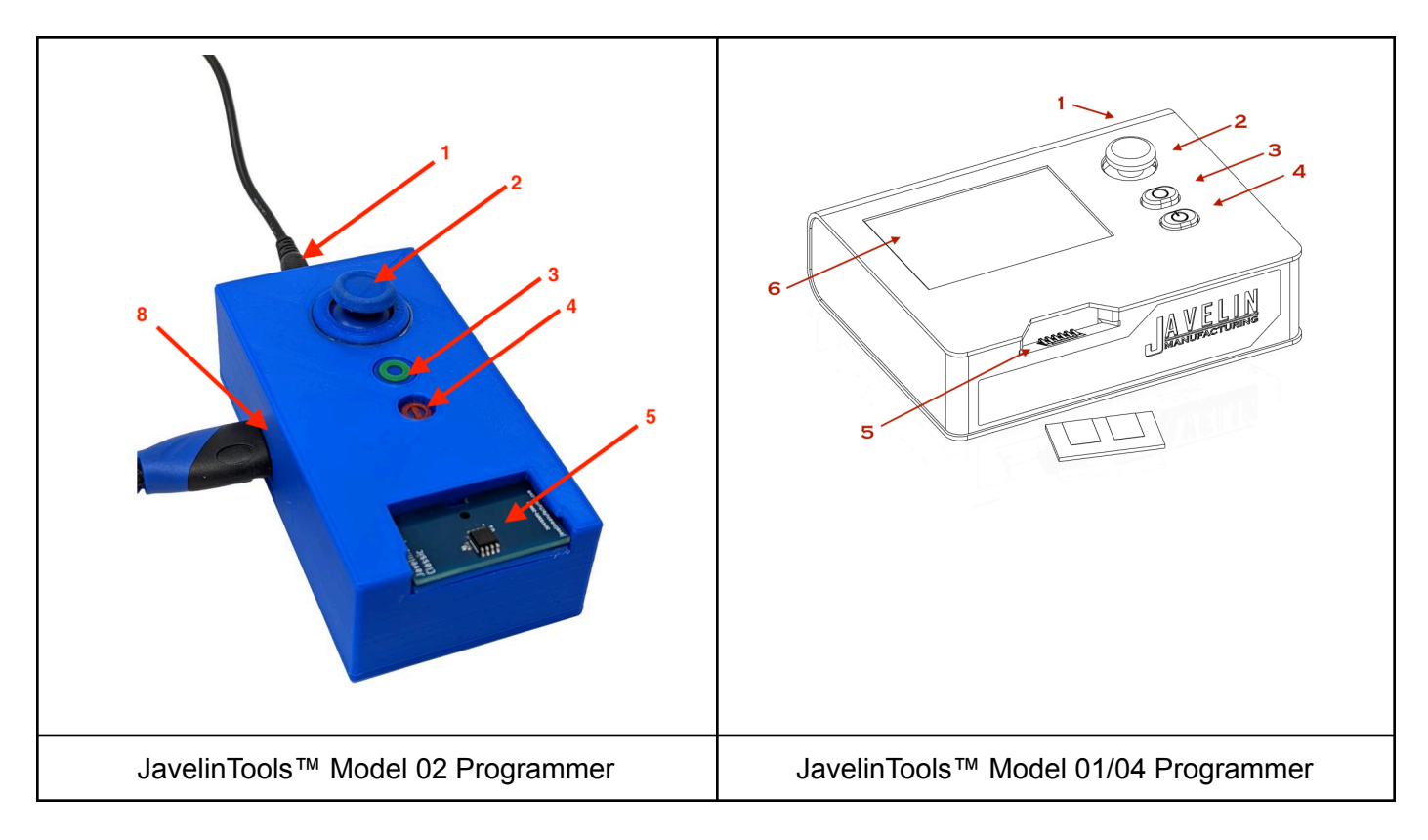

- 1. DC 5V Power Jack
- 2. 5 Way thumbstick (Left, Right, Up, Down, Center Press)
- 3. Select Button
- 4. Power On/Off Button
- 5. EEPROM Slot
- 6. Display Screen (AIO only)
- 7. Reserved
- 8. HDMI port (Screenless only)

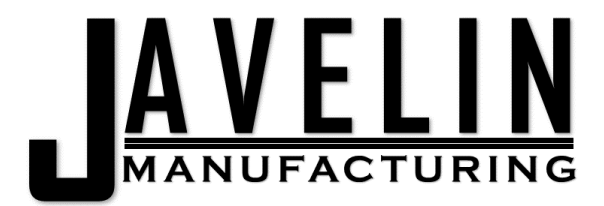

## Starting the Unit:

- For the *screenless version*, connect an HDMI monitor to the HDMI port (8).
- Plug the unit power supply in and wait for the main menu to appear.

### Main Menu

- PlusCheck Test Plus Chips
- Model Model EEPROM
- **Support** Support EEPROM
- **Read** Read/Refill an EEPROM
- Refill Turn on auto-refill mode
- Date Change From [Current Date]
- Version Displays the Version
- Menu Allows customizing the programmer

| JavelinManufa                                                              | cturing +1(262)Javelin<br>ld you Like to Do?———————————————————————————————————                                                                |
|----------------------------------------------------------------------------|----------------------------------------------------------------------------------------------------|
| PlusCheck<br>Model<br>Support<br>Read<br>Refill<br>Date<br>Version<br>Menu | Test Plus Chips<br>Model EEPROM<br>Support EEPROM<br>Read EEPROMs<br>Refill Classic Chips<br>Change Sep 2023<br>4240429<br>Choose Menu Options |
|                                                                            |                                                                                                    |
|                                                                            | < OK >                                                                                                    |

\*Shut the unit down using the power button and wait for the screen to turn blue, (or monitor to show no input) prior to unplugging the unit in order to avoid damage to the unit. 2 of 22

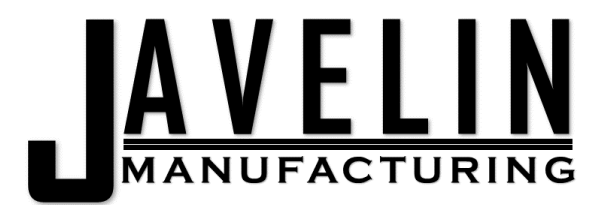

## Inserting EEPROMs

The reader will graphically show you the orientation of the notch on the EEPROM for insertion. The metal contact pads always face down towards the programmer's contactors.

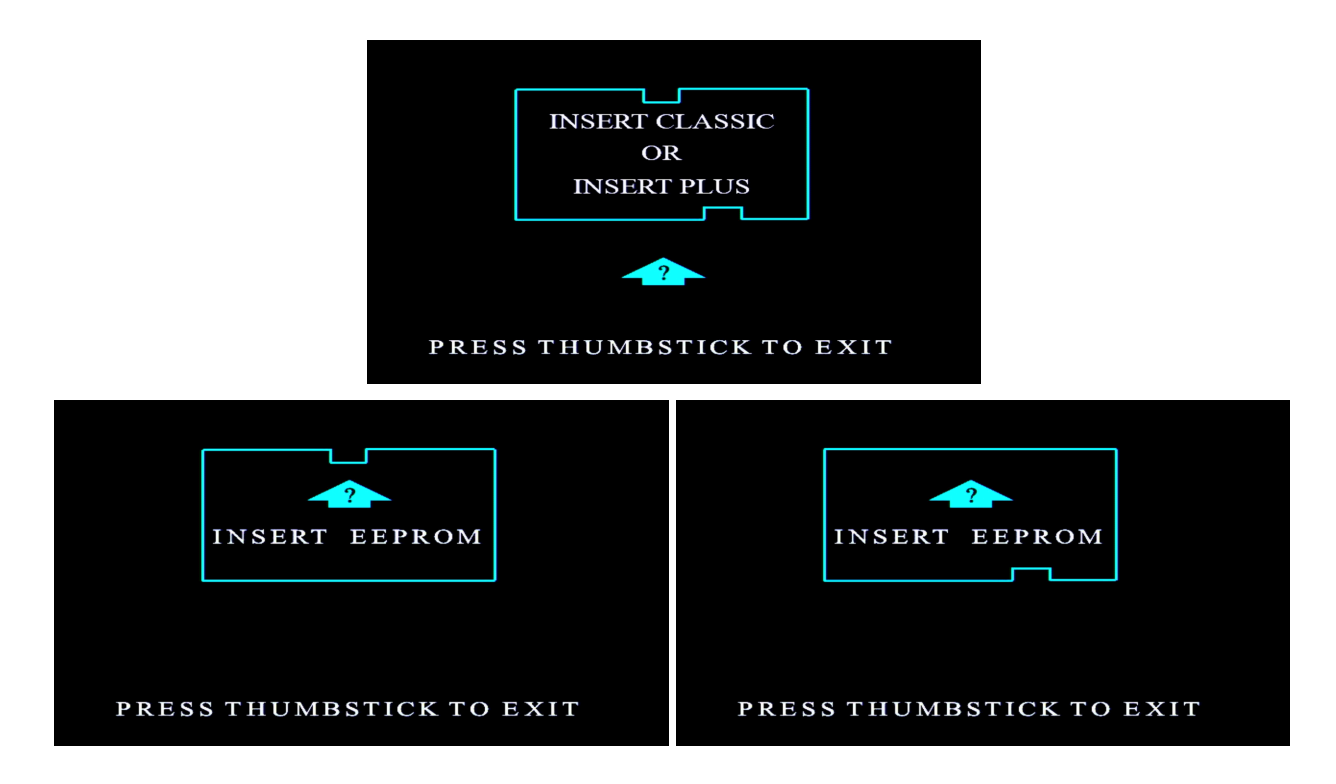

The EEPROM will only partially insert into the slot on the reader

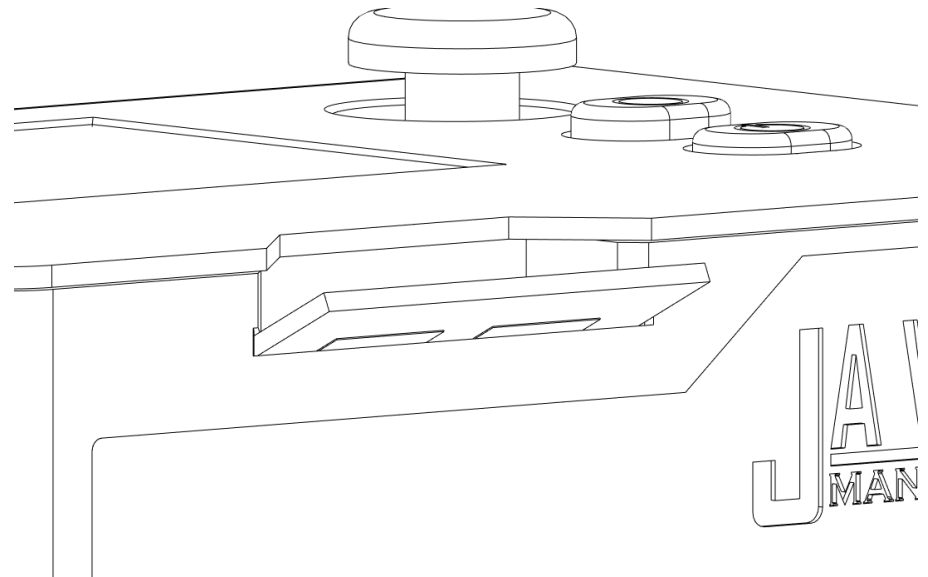

\*Shut the unit down using the power button and wait for the screen to turn blue, (or monitor to show no input) prior to unplugging the unit in order to avoid damage to the unit. 3 of 22

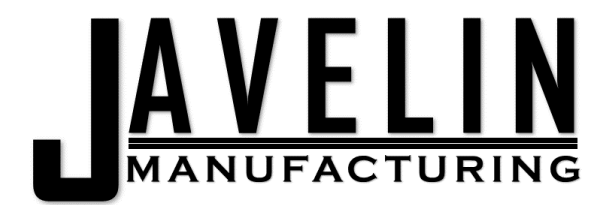

## **Plus Check**

The plus check feature allows the users to check if OEM plus chips are writable or write-locked.

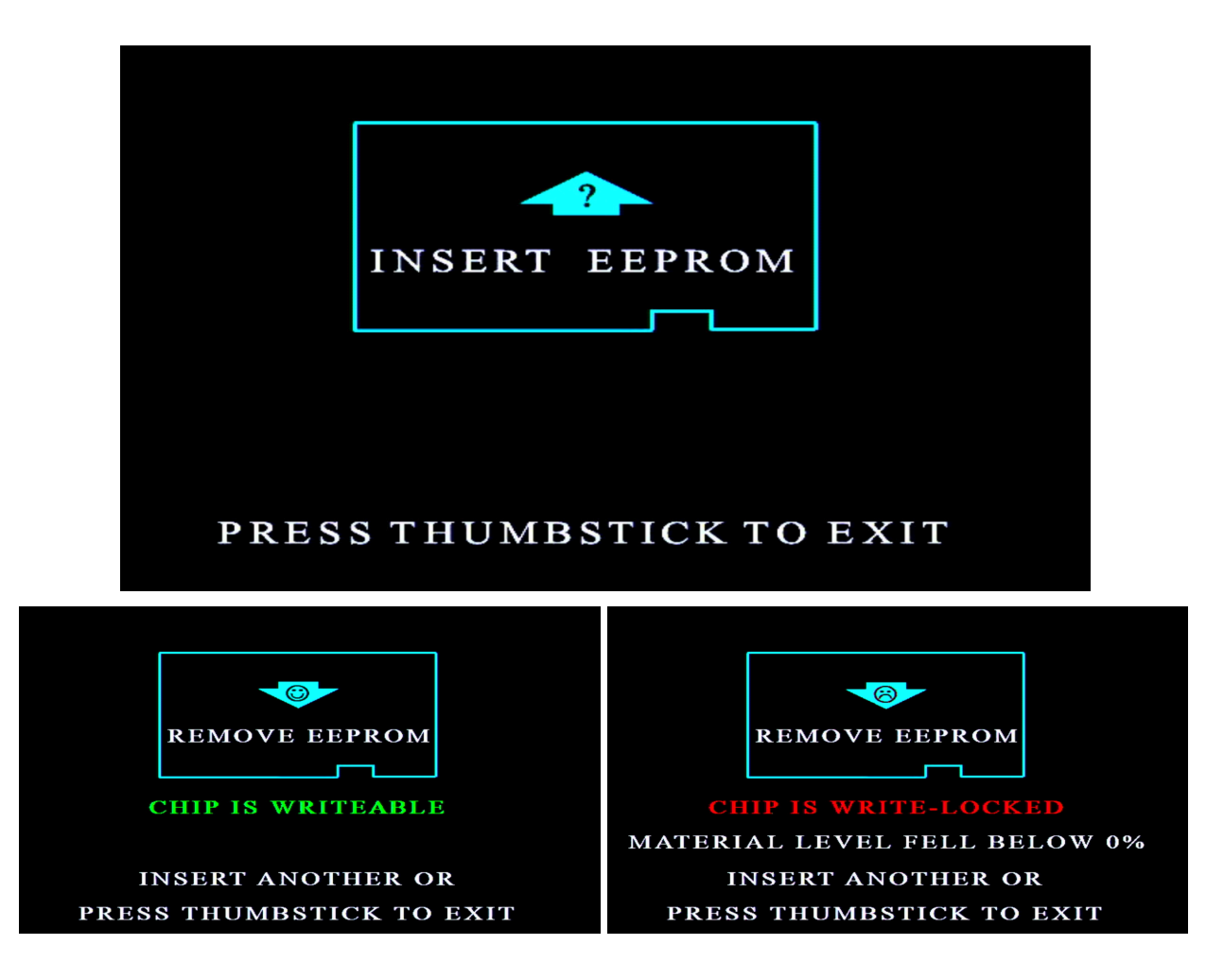

\*Shut the unit down using the power button and wait for the screen to turn blue, (or monitor to show no input) prior to unplugging the unit in order to avoid damage to the unit. 4 of 22

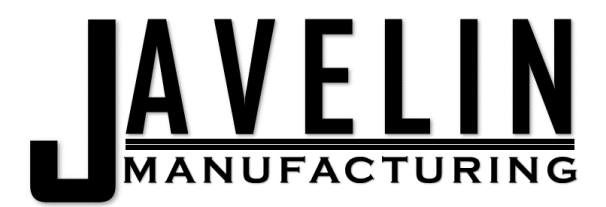

## Model & Support

The model and support menus have the same options after the initial material selection dialog.

Your progress in creating a custom EEPROM will be shown in the header. Select the material you want to program using the thumbstick and press the center of the stick to move to the next option, "Next Size" or return to the main menu by selecting "Exit"

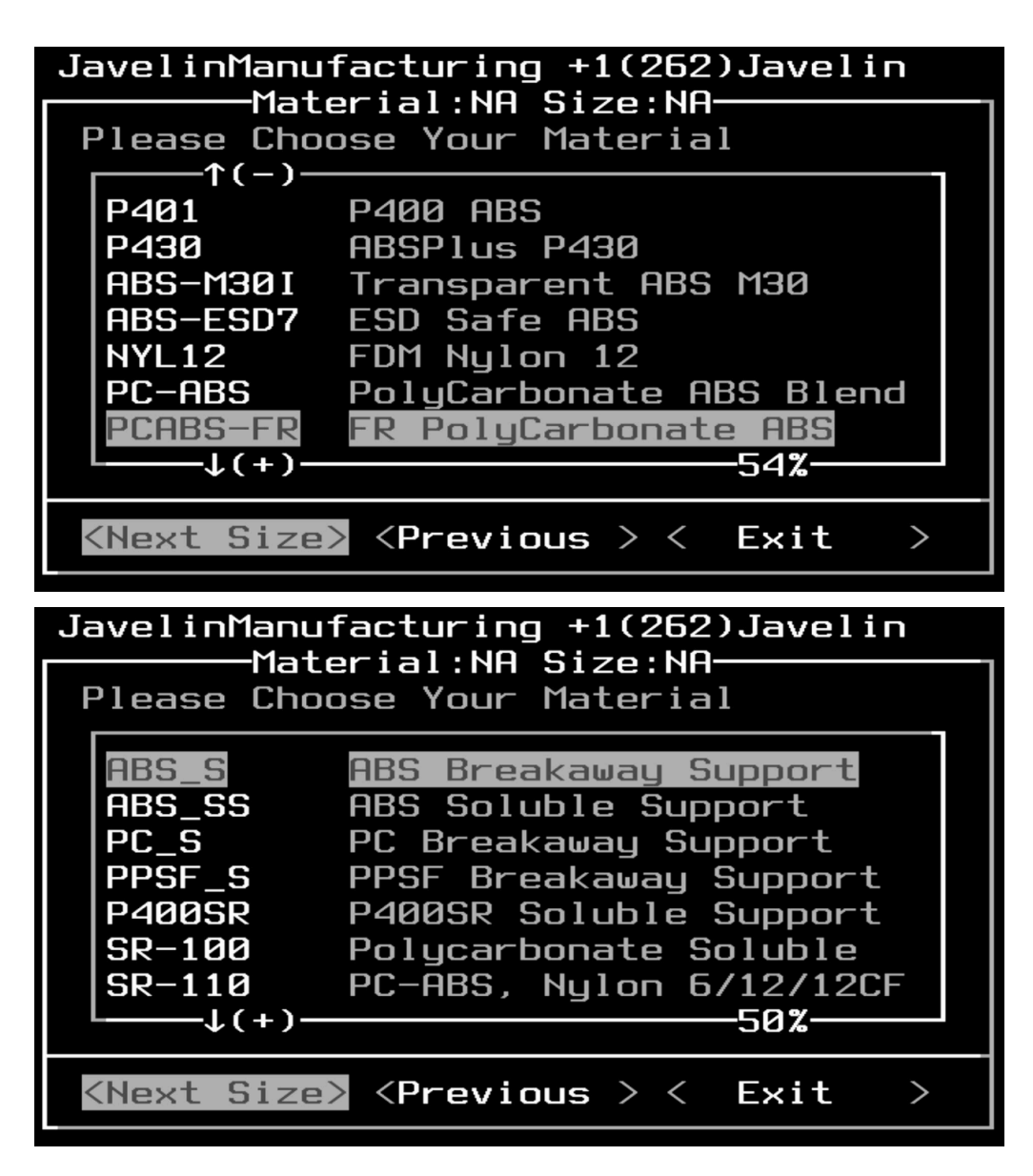

\*Shut the unit down using the power button and wait for the screen to turn blue, (or monitor to show no input) prior to unplugging the unit in order to avoid damage to the unit. 5 of 22

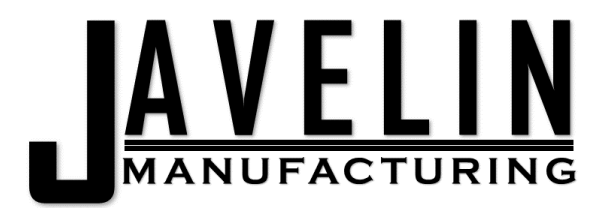

### Spool Size Options

The most common material sizes are listed for you to choose from as well as a custom size if you choose:

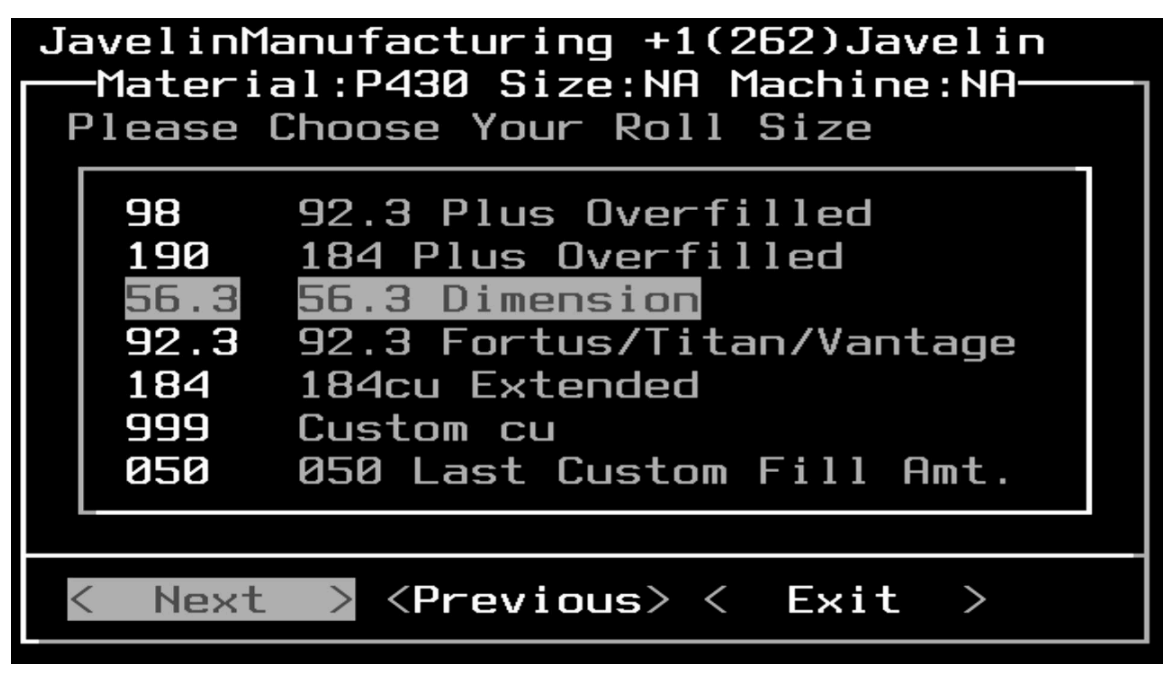

\*Depending on the version of your programmer (01,03,04,05) you may have different options than those pictured.

Highlight the amount of material you want to program onto the EEPROM and click on "Next" To set a new custom amount, choose **999 Custom cu** 

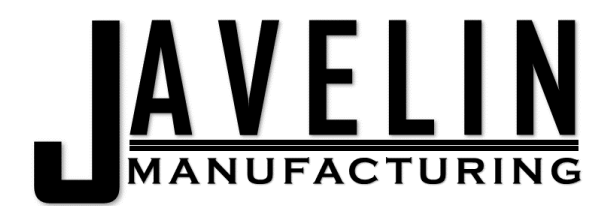

#### **Custom Size**

In the custom size menu you will highlight and press next for each of the three digits of the amount of material you wish to write. [0]00 indicates the first digit, 0[0]0 the second, and 00[0] the third. To write 42cu you would select 0 then 4 then 2. The programmer will remember your last custom amount until you change it.

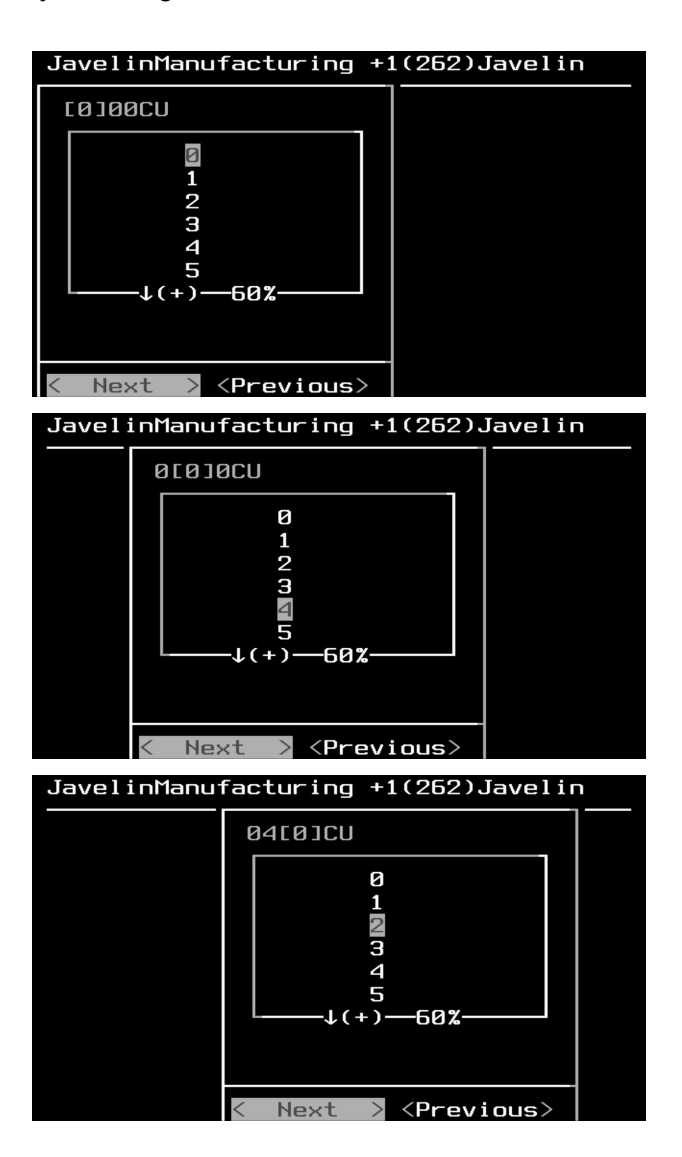

\*Shut the unit down using the power button and wait for the screen to turn blue, (or monitor to show no input) prior to unplugging the unit in order to avoid damage to the unit. 7 of 22

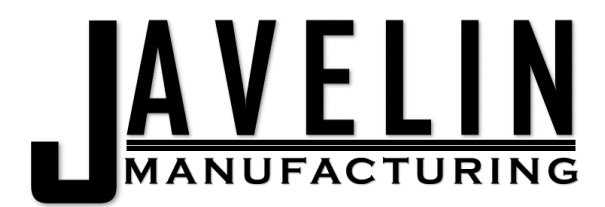

**Custom Size Initial** 

After selecting a custom size you will be asked what the initial size should be.

This allows you to program a 56.3cu roll of material (100%) to be 42cu full (75%)

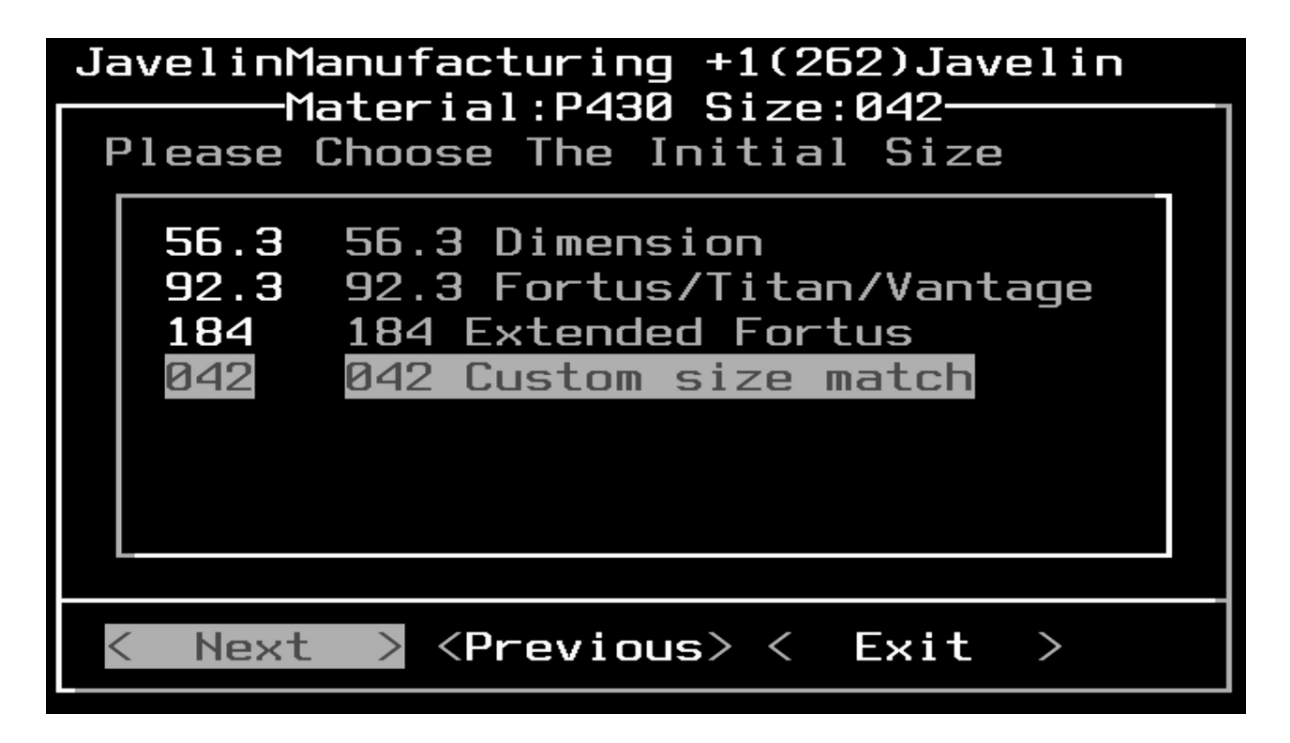

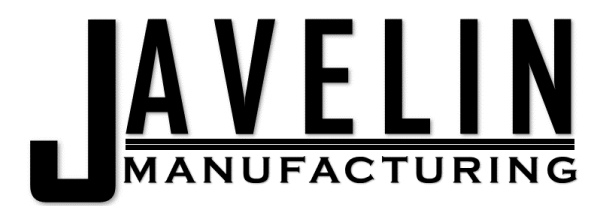

### Machine Type

Next, choose your machine type:

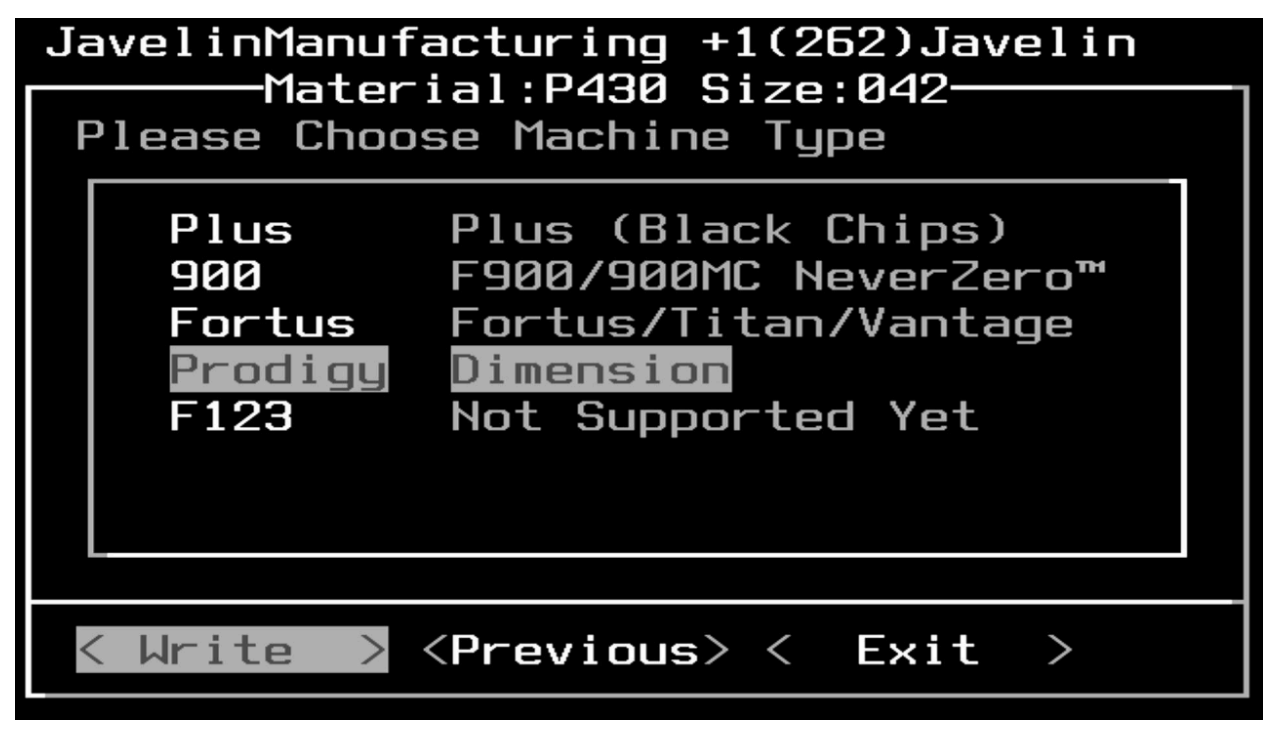

\*Depending on the version of your programmer (01,03,04,05) you may have different options than those pictured.

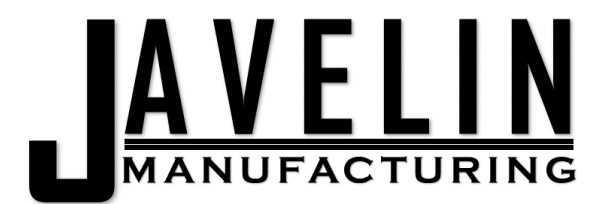

#### Write EEPROM

And Finally select "Write" to open the EEPROM writing dialog. You'll see a loading screen followed by instructions on how to insert the EEPROM. Press the thumbstick to exit the writing dialog and return to the main menu.

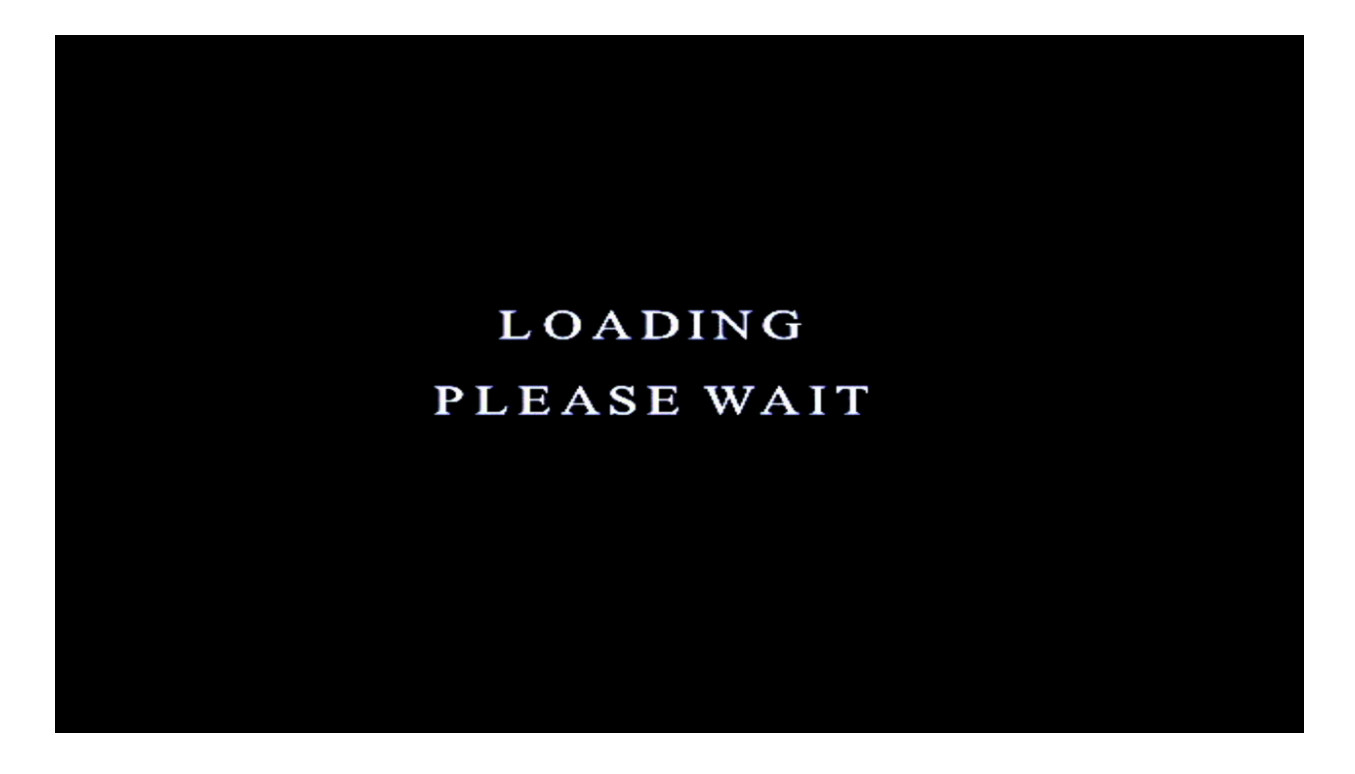

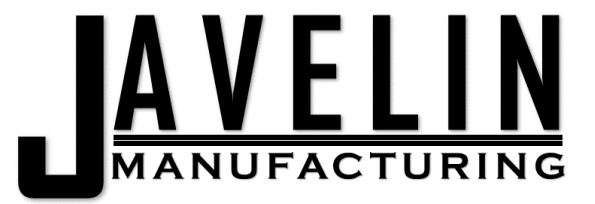

| INSERT EEPROM<br>PRESS THUMBSTICK TO EXIT                                  | INSERT EEPROM                                                                 |
|----------------------------------------------------------------------------|-------------------------------------------------------------------------------|
| FAILURE!<br>CHIP IS WRITE-LOCKED<br>MATERIAL LEVEL FELL BELOW 0%           | REMOVE EEPROM<br>B<br>FAILURE!<br>CONFIRM CONTACTS<br>ARE CLEAN AND RE-INSERT |
| REMOVE EEPROM<br>SUCCESS!<br>INSERT ANOTHER OR<br>PRESS THUMBSTICK TO EXIT | REMOVE EEPROM<br>SUCCESS!<br>INSERT ANOTHER OR<br>PRESS THUMBSTICK TO EXIT    |

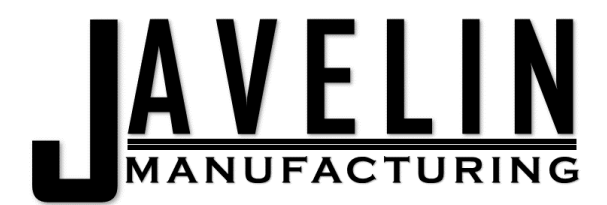

### Read

The read menu allows you to Read classic and Plus EEPROMs as well as to refill classic EEPROMs.

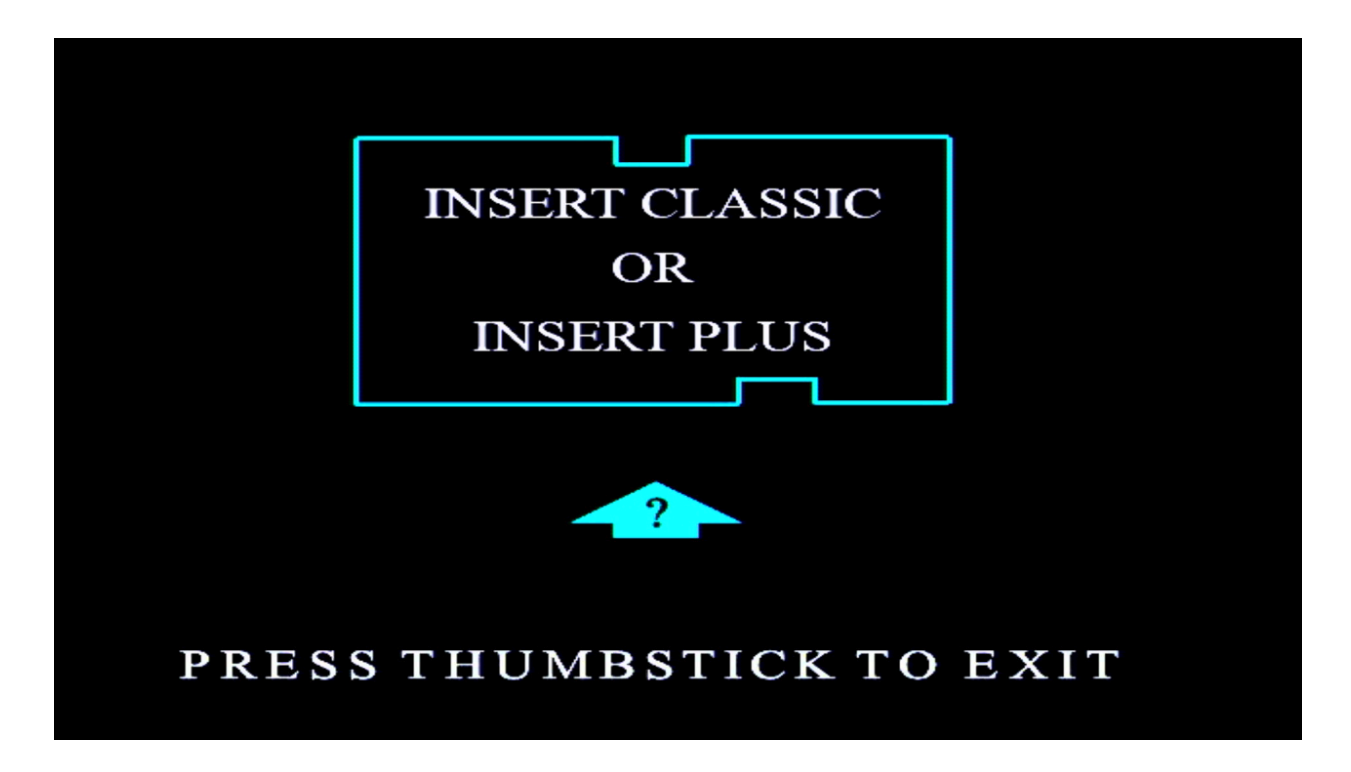

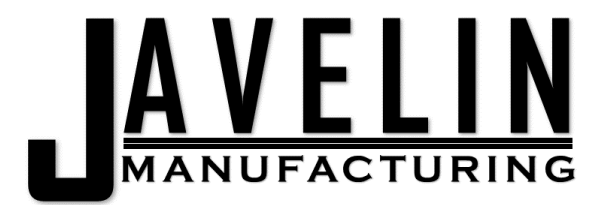

#### JavelinManufacturing +1(262)Javelin

Machine Type: Plus Serial Number: 9862732 Lot Number: 123456 Material: P430 Manufacturing Date: 05/15/2024 Initial Quantity: 42.0 Current Quantity: 42.00 Percentage Remaining: 100 Chip State: Writable

<Read New> < Exit >

#### JavelinManufacturing +1(262)Javelin

Machine Type: Prodigy Serial Number: 1609770 Lot Number: 123456 Material: ABS Manufacturing Date: 09/08/2023 Initial Quantity: 56.3 Current Quantity: 56.30 Percentage Remaining: 100

#### <Read New> < Refill > < Exit >

\*Shut the unit down using the power button and wait for the screen to turn blue, (or monitor to show no input) prior to unplugging the unit in order to avoid damage to the unit. 13 of 22

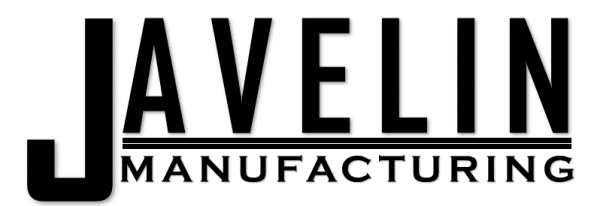

## Refill

Turn on classic auto-refill mode

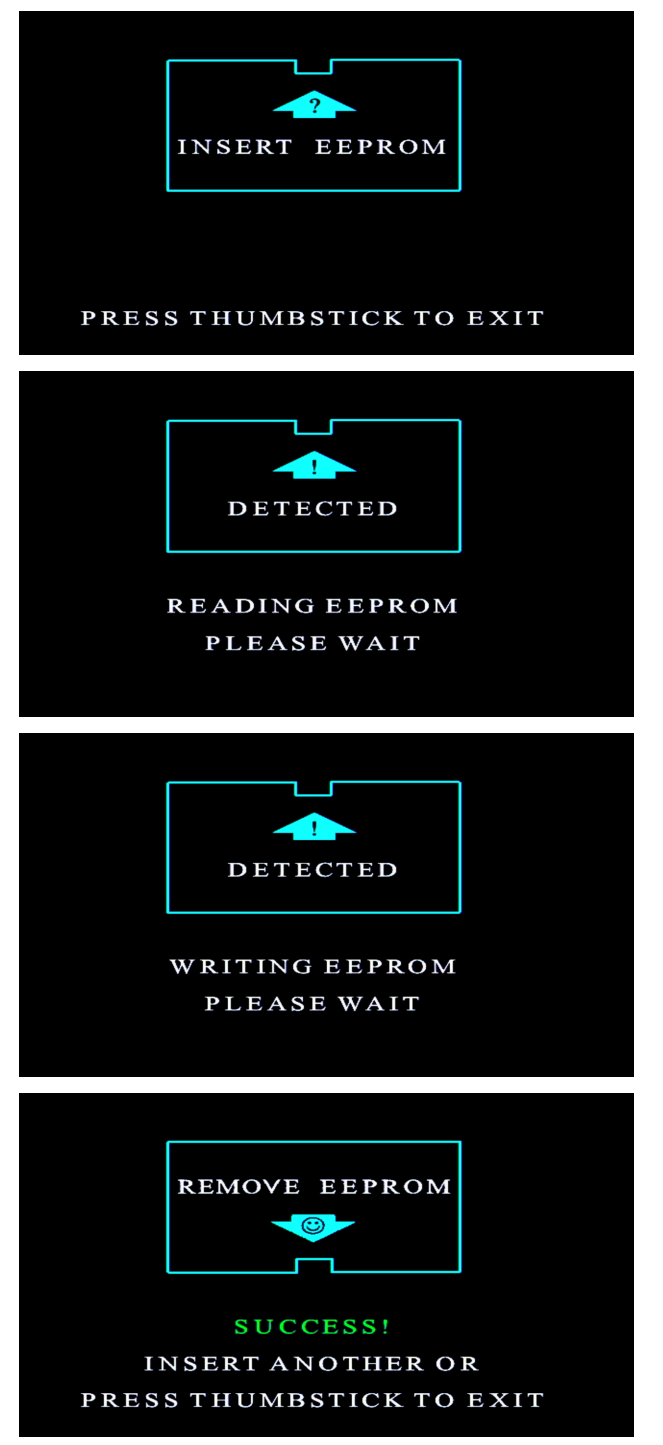

\*Shut the unit down using the power button and wait for the screen to turn blue, (or monitor to show no input) prior to unplugging the unit in order to avoid damage to the unit. 14 of 22

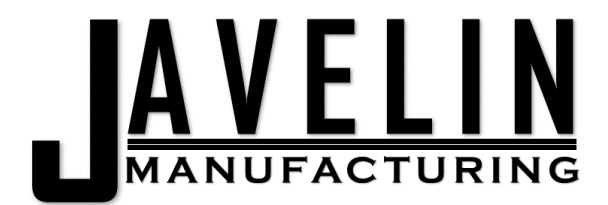

## Date

Selecting Date will bring you to the change date dialog and show you the current date. Some machines will reject material that was manufactured more than 3 years in the past. Keeping the date current will ensure that written EEPROMs have a current date.

The current month and year programmed into the reader are shown on the top of the menu. You can select Main Menu to exit the date dialog without setting a new date.

Select the Current month and click next.

| JavelinManufacturing +1(262)Javelin |  |
|-------------------------------------|--|
|                                     |  |
| September<br>↓(+)75%75%75%          |  |
| <pre></pre>                         |  |

Select the Current decade and click next.

| JavelinManufacturing +1(262)Javelin           |  |
|-----------------------------------------------|--|
|                                               |  |
| 2028                                          |  |
| 203X                                          |  |
| 204X                                          |  |
| 205X                                          |  |
| 206X                                          |  |
| 207X                                          |  |
| 208X                                          |  |
| 209X                                          |  |
|                                               |  |
| < Next > <previous> &lt; Exit &gt;</previous> |  |

Select the Current year and click finish.

| JavelinManufacturing +1(262)Javelin<br>From: Sep 2023 To: May 202? |  |
|--------------------------------------------------------------------|--|
| 0                                                                  |  |
| 2                                                                  |  |
|                                                                    |  |
| 6<br>7                                                             |  |
| └ţ(+)′<br>80%                                                      |  |
| <pre>&lt; Next &gt; <previous> &lt; Exit &gt;</previous></pre>     |  |

\*Shut the unit down using the power button and wait for the screen to turn blue, (or monitor to show no input) prior to unplugging the unit in order to avoid damage to the unit. 15 of 22

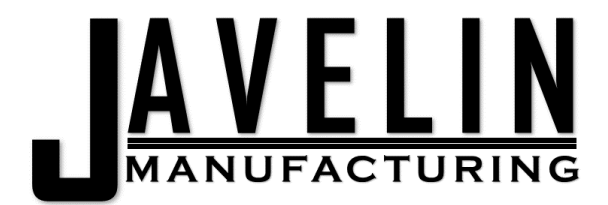

### Menu

Allows customizing the programmer

#### Reset

The reset option resets all saved programmer features. This is the default option customer support will walk you through if there is any issue with your programmer.

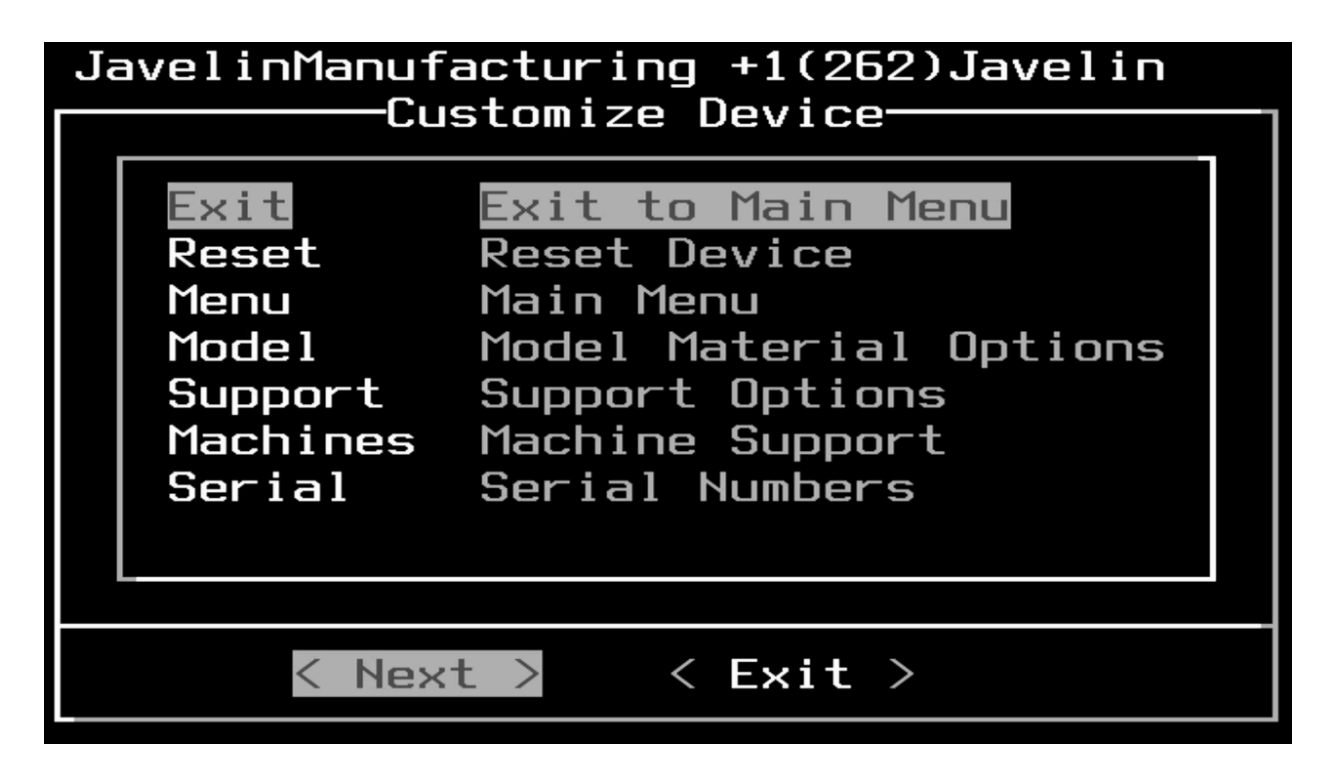

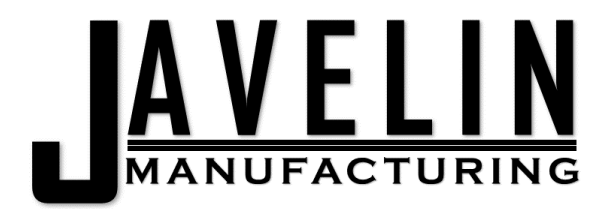

#### Menu

The menu option will allow you to customize what is shown on the main programmer menu to optimize your workflow.

| JavelinManufacto<br>Custo<br>Choose Options                                             | uring +1(262)Javelin<br>mize Device                                                                                     |
|-----------------------------------------------------------------------------------------|----------------------------------------------------------------------------------------------------|
| <pre>[*] PlusCheck [*] Model [*] Support [*] Read [*] Refill [*] Date [*] Version</pre> | Test Plus Chips<br>Model EEPROM<br>Support EEPROM<br>Read EEPROMs<br>Refill Classic Chips<br>Change May 2024<br>4240429 |
| <confirm> <pr< td=""><td>evious&gt; &lt; Exit &gt;</td></pr<></confirm>                 | evious> < Exit >                                                                                                    |

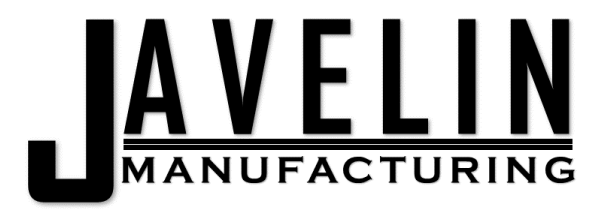

Model

| JavelinManufac                                                         | turing +1(262)Javelin |
|------------------------------------------------------------------------|-----------------------|
| Choose Options                                                         |                       |
| [*] ABS                                                                | Older Dimension ABS   |
| E*I ABSI                                                               | Transparent ABS       |
| [*] PC                                                                 | PolyCarbonate         |
| [*] ULT9085                                                            | ULTEM 9085            |
| [*] PPSF                                                               | PPSF/PPSU Polyphenyls |
| [*] P401                                                               | P400 ABS              |
| [*] P430                                                               | ABSPlus P430          |
| ↓(+)                                                                   |                       |
| <confirm> <p< td=""><td>revious&gt; &lt; Exit &gt;</td></p<></confirm> | revious> < Exit >     |

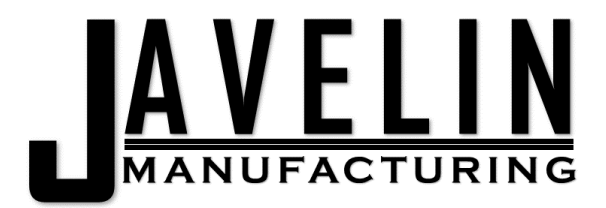

Support

| JavelinManufacturing +1(262)Javelin<br>Customize Device                                 |                                                                                                    |
|-----------------------------------------------------------------------------------------|----------------------------------------------------------------------------------------------------|
| choose option                                                                           | 5                                                                                                    |
| <pre>[*] ABS_S [*] ABS_SS [*] PC_S [*] PPSF_S [*] P400SR [*] SR-100 [*] SR-110(+)</pre> | ABS Breakaway Support<br>ABS Soluble Support<br>PC Breakaway Support<br>PPSF Breakaway Suppor<br>P400SR Soluble Suppor<br>Polycarbonate Soluble<br>PC-ABS, Nylon 6/12/1F<br>50% |

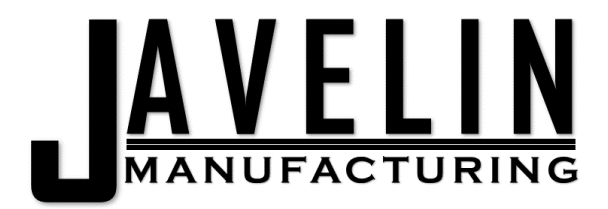

Machines

| JavelinManufacturing +1(262)Javelin                                                                                                    |  |
|----------------------------------------------------------------------------------------------------|--|
| Choose Options                                                                                                    |  |
| [*] FortusTitan/Vantage/Fortus[*] ProdigyDimension/Fortus 200/[ ] foxOlder Machines[ ] quantumOlder Machines[ ] uprintOlder Machines[ ] uprintseOlder Machines[ ] ktypeOlder Machines |  |
| <pre><confirm> <previous> &lt; Exit &gt;</previous></confirm></pre>                                                                                                    |  |

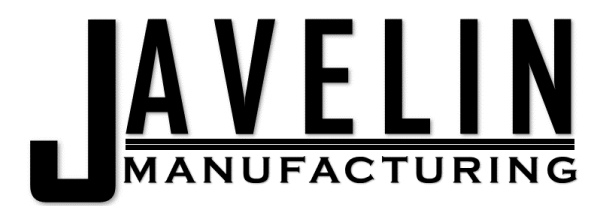

#### Serial & Lot Number Customization

The serial and lot number customization allows you to write sequential serial numbers and custom lot numbers to each EEPROM.

| JavelinManufacturing +1(262)Javelin                                 |  |
|---------------------------------------------------------------------|--|
| Serial Numbers                                                      |  |
| 0 Random Serial Numbers<br>1 Sequential Serial Numbers              |  |
| <pre><confirm> <previous> &lt; Exit &gt;</previous></confirm></pre> |  |

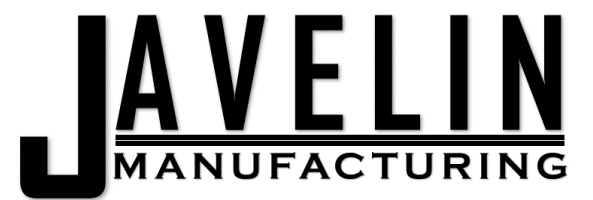

When changed from Random to Sequential an additional dialog will be shown when writing Model and Support EEPROMs.

You can change the lot number and serial number for each EEPROM.

Future writes and sequential writes will increment the chosen serial number by 1.

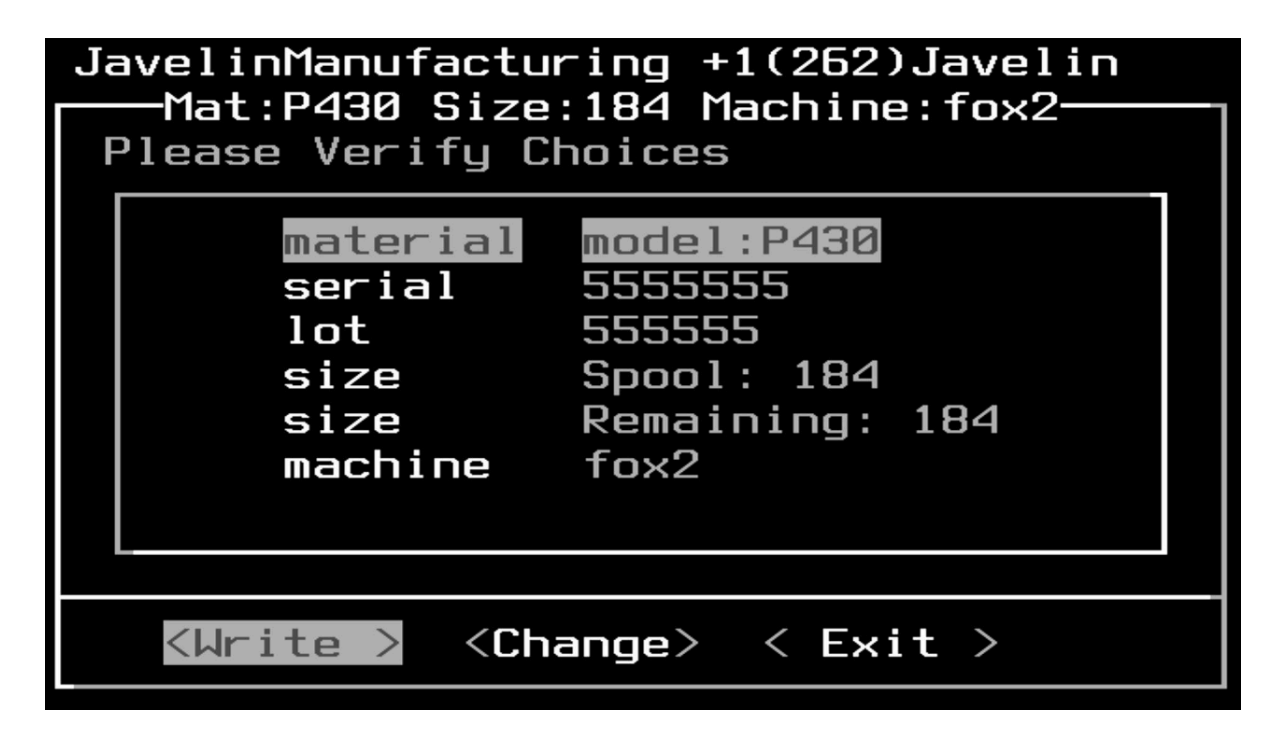